## How to deposit and withdraw your funds using Skrill

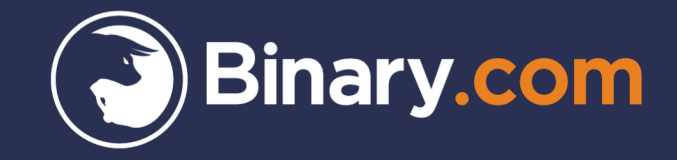

| Binary.com                      |  |
|---------------------------------|--|
|                                 |  |
| Log in using your email address |  |
| johnsmith@gmail.com             |  |
| ••••••                          |  |
| Log In                          |  |
| OR                              |  |
| C Login with Google             |  |

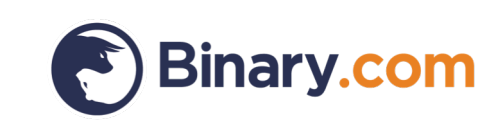

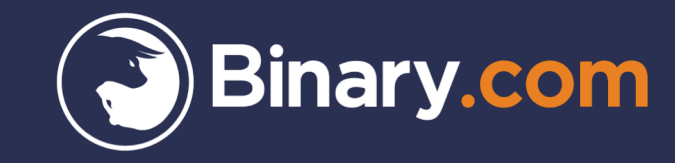

# How to deposit your funds using Skrill

## Go to the Cashier to make a deposit

Make sure you are logged in to your Binary.com real money account

1. Go to the 'Cashier'

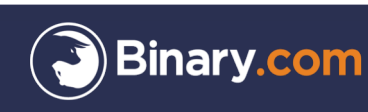

2

Trade - Portfolio Profit Table Statement Cashier Resources - Settings -

## Cashier

#### Bank-wire, credit card, e-cash wallet

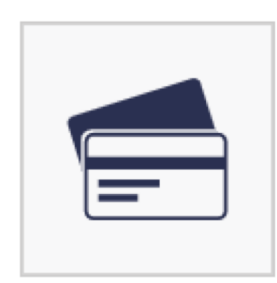

Deposit or withdraw to your account via bank-wire, credit card, or e-cash wallet.

View available payment methods

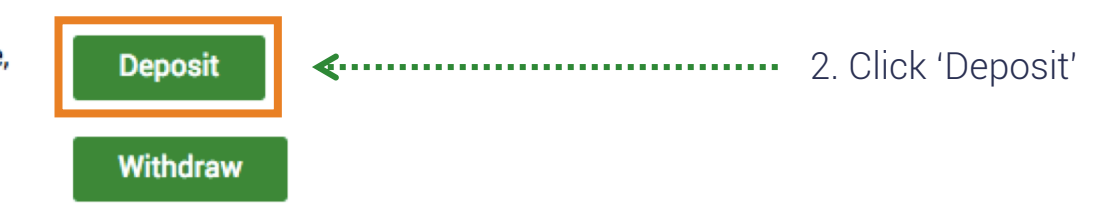

**USD Account** 

CR641860

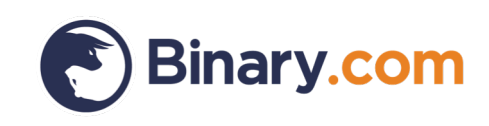

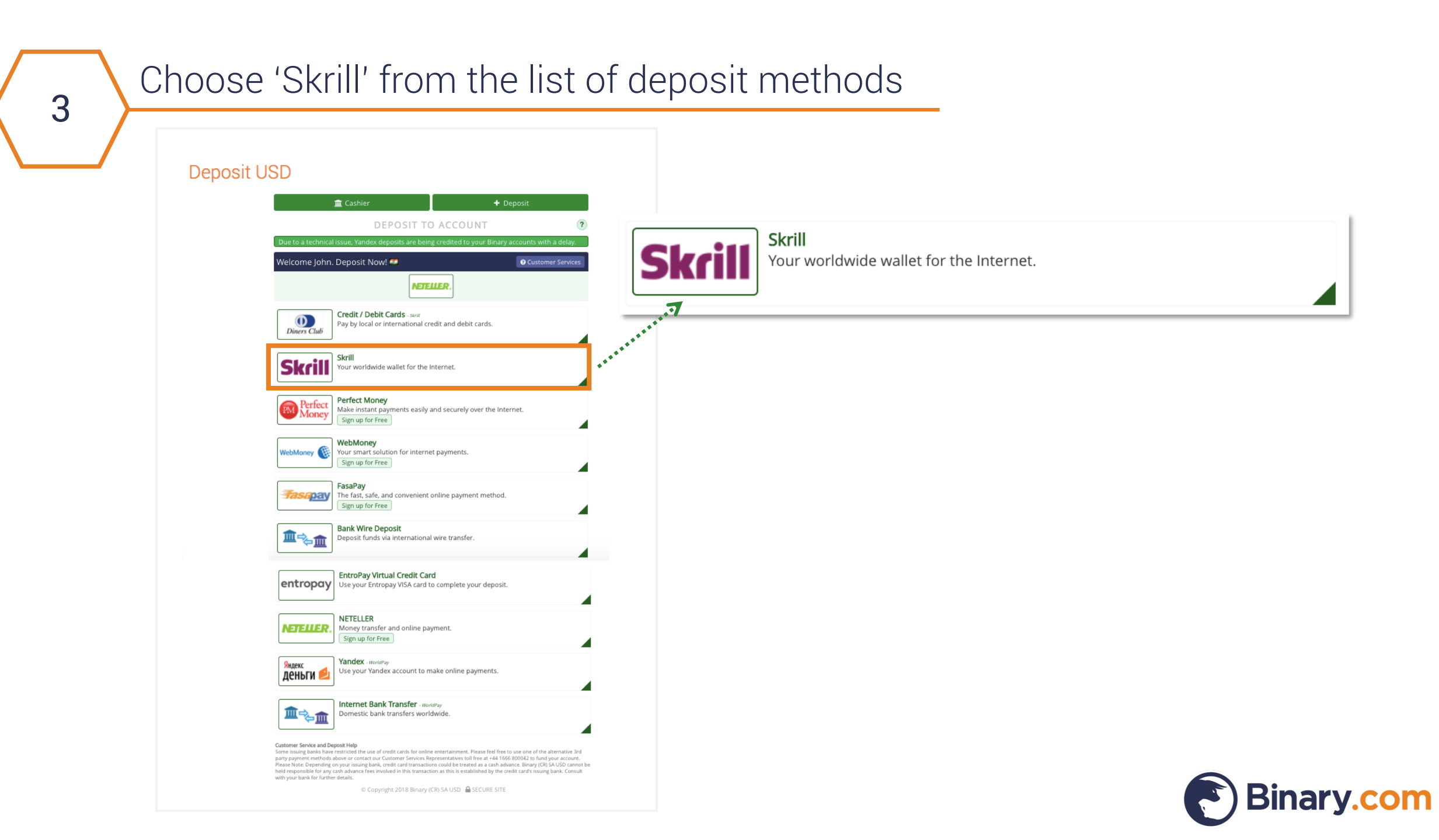

#### Enter the amount you wish to deposit

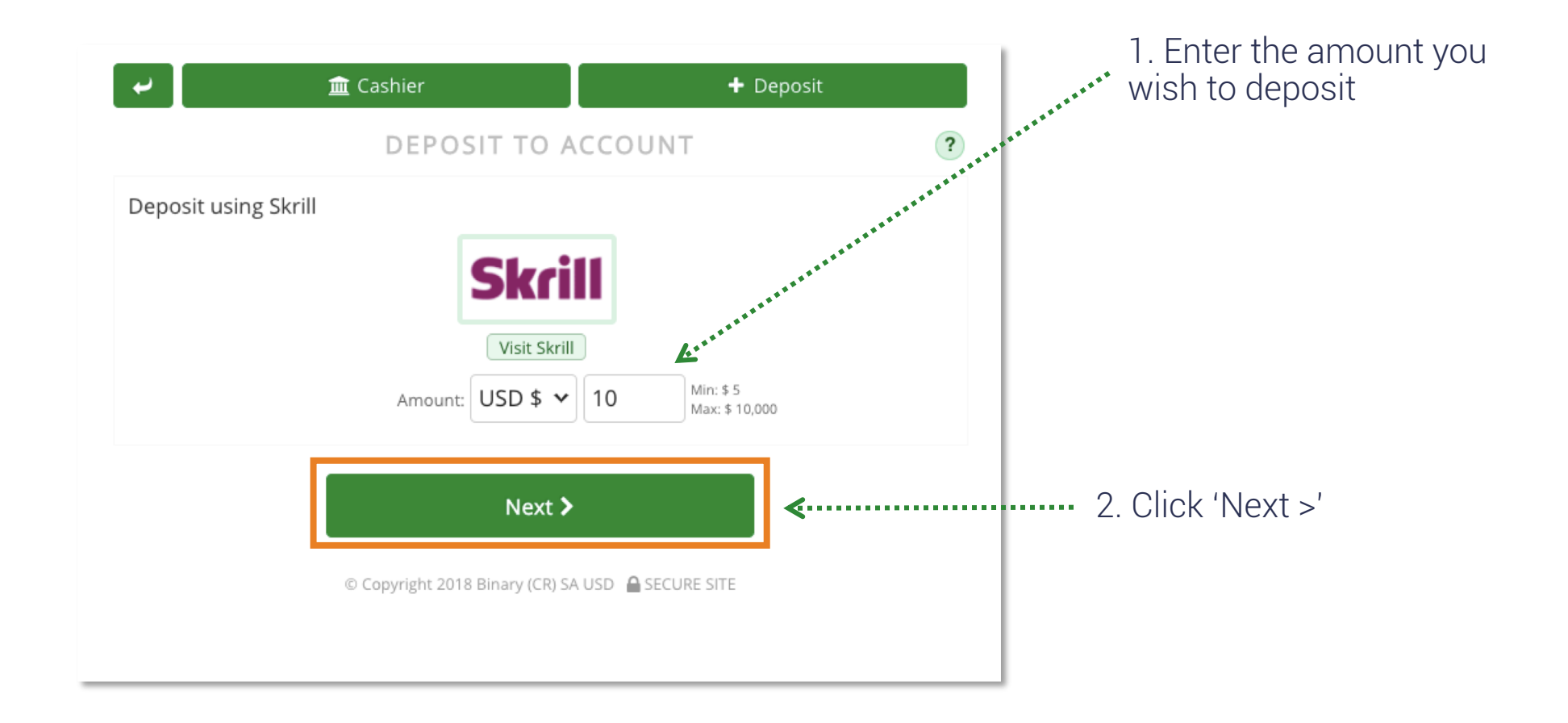

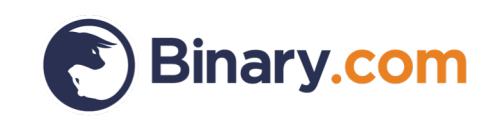

#### Enter your one-time password to proceed

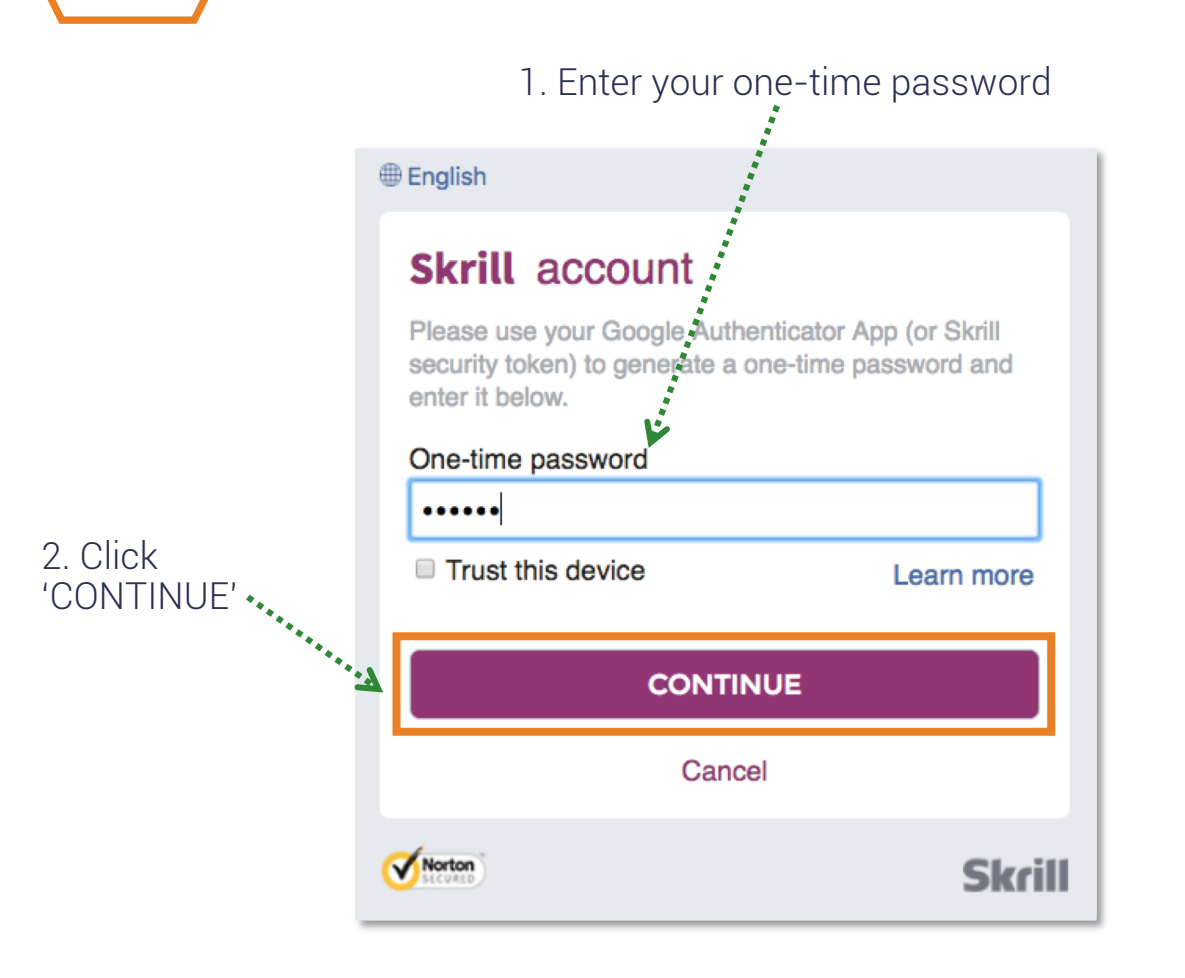

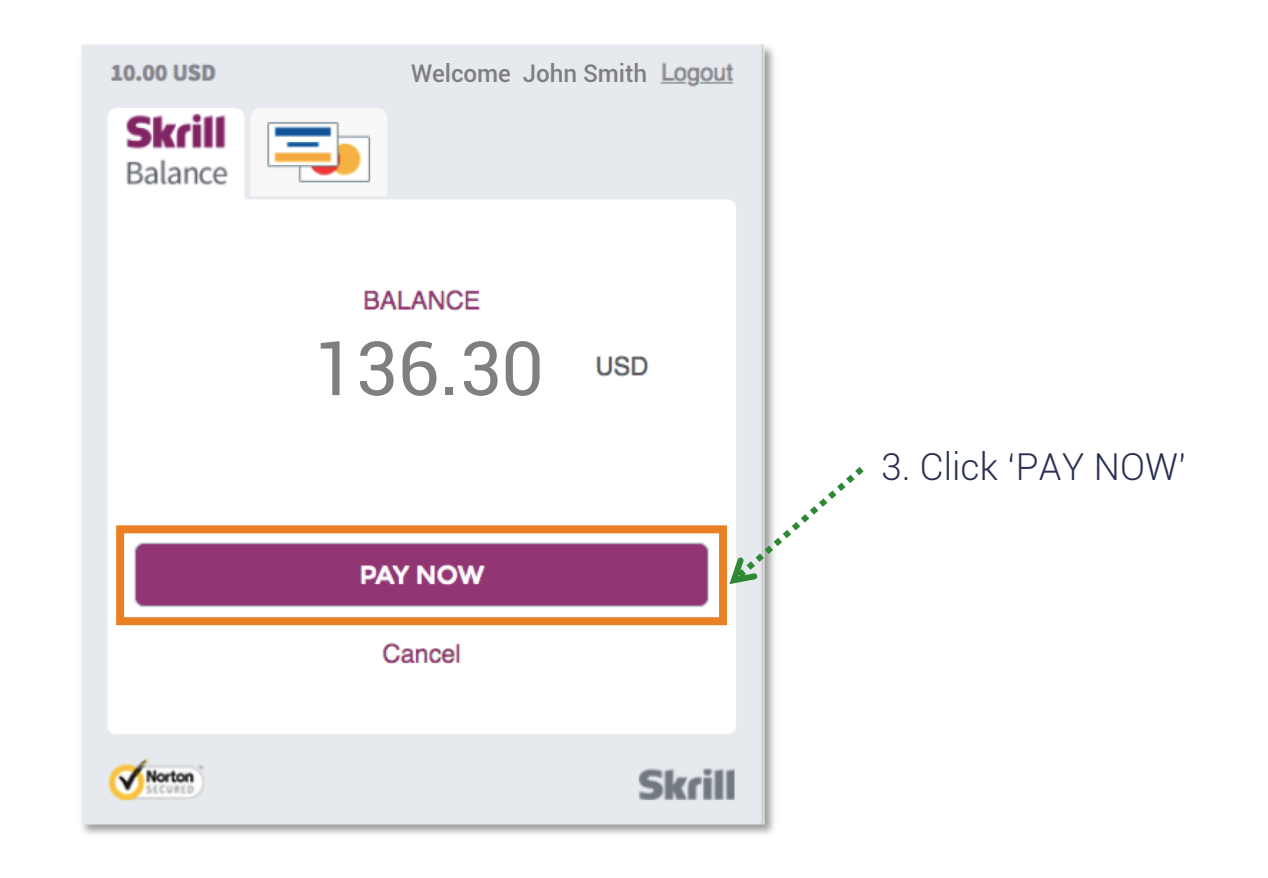

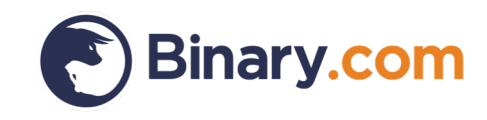

### Congratulations! You have successfully deposited into your real account

| English            |        | 🏛 Cashier                                                                                                    | + Deposit                                                                                |
|--------------------|--------|----------------------------------------------------------------------------------------------------|------------------------------------------------------------------------------------------|
|                    |        | DEPOSIT TO AC                                                                                                    | COUNT ?                                                                                  |
|                    |        | CONGRATULATIONS!<br>Your deposit was <b>successful</b> .<br><b>Transaction Details</b> :                                                                    |                                                                                          |
|                    |        | Payment via: Skrill<br>Account ID: CR641860                                                                                                    |                                                                                          |
| Successful payment |        | Trace ID: 2421466                                                                                                    | )                                                                                        |
| Continue           |        | Date: 5/2/2018<br>Current Balance: \$ 30.00 USD                                                                                                    | )                                                                                        |
|                    |        | A deposit confirmation email has been sent to you from <b>payments@binan</b><br>address is added to your safe senders list to ensure sent items do not land | <b>,.com</b> and should arrive shortly. Please ensure this email<br>f in your junk mail. |
| Norton             | Skrill | © Copyright 2018 Binary (CR) SA L                                                                                                    | ⇒ Print this Page<br>ISD  SECURE SITE                                                    |

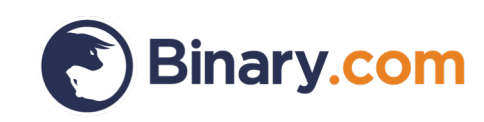

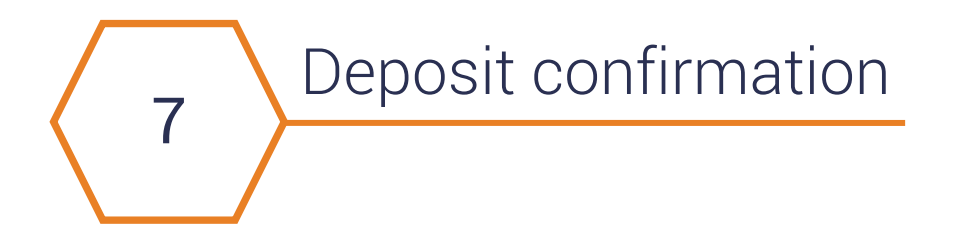

#### Binary.com real money account statement

| Ref.        | Potential<br>Payout | Action  | Description                                                                                                    | Credit/Debit | Balance<br>(USD) |
|-------------|---------------------|---------|----------------------------------------------------------------------------------------------------|--------------|------------------|
| 25097858341 | -                   | Deposit | DoughFlow deposit trace_id=2421466<br>created_by=INTERNET payment_processor=Skrill<br>transaction_id=2379214791 | 10.00        | 30.00            |

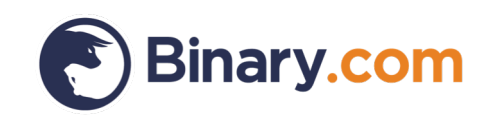

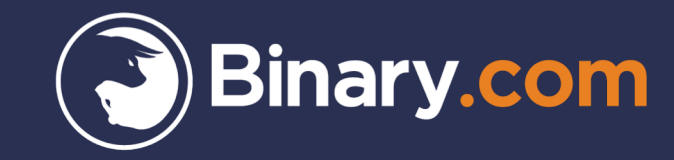

## How to withdraw your funds using Skrill

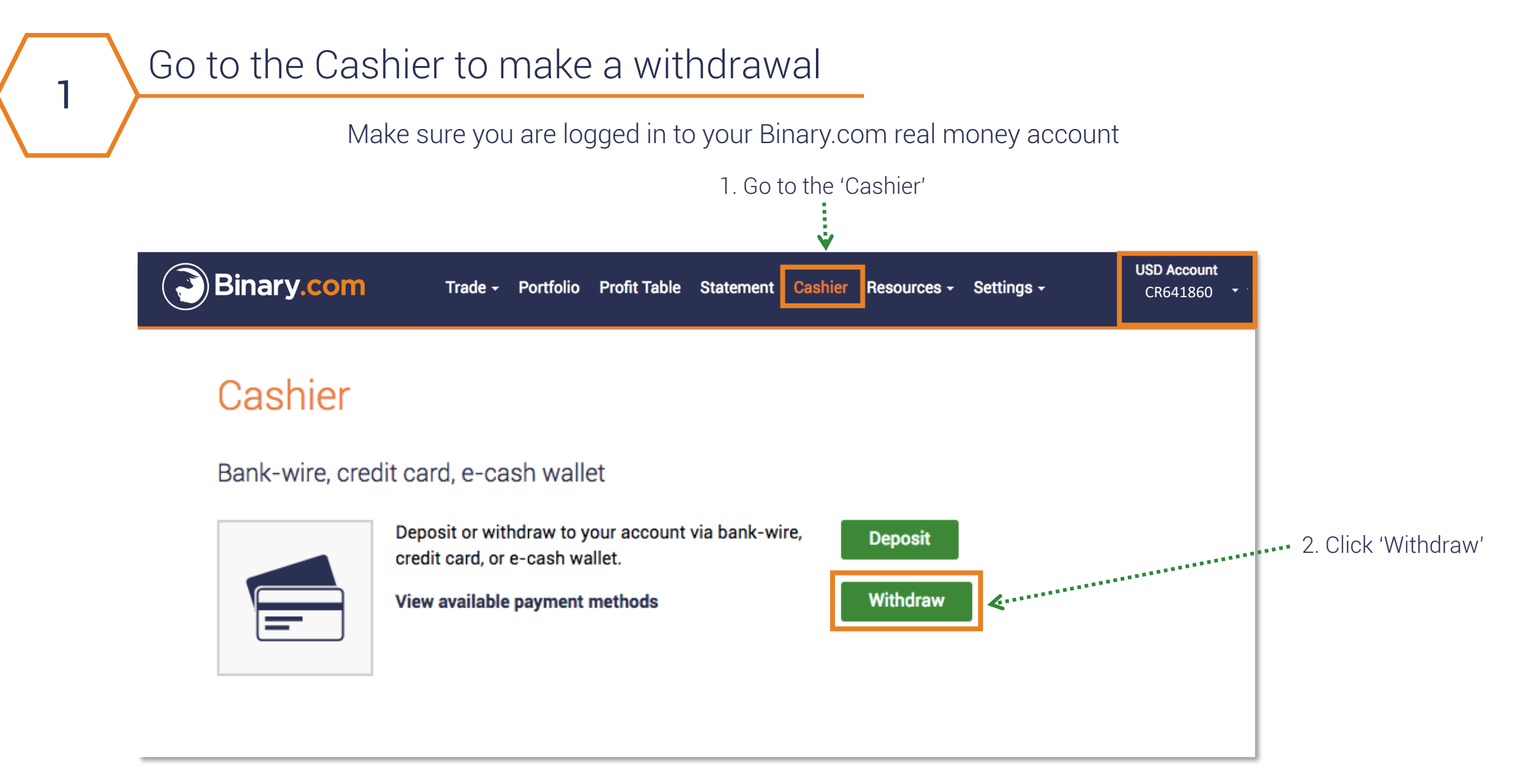

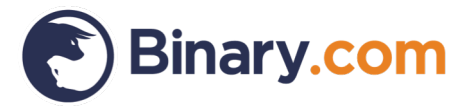

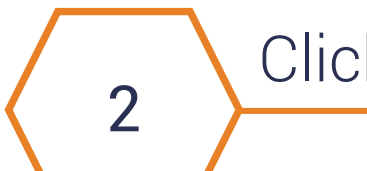

#### Click the verification link sent to your email

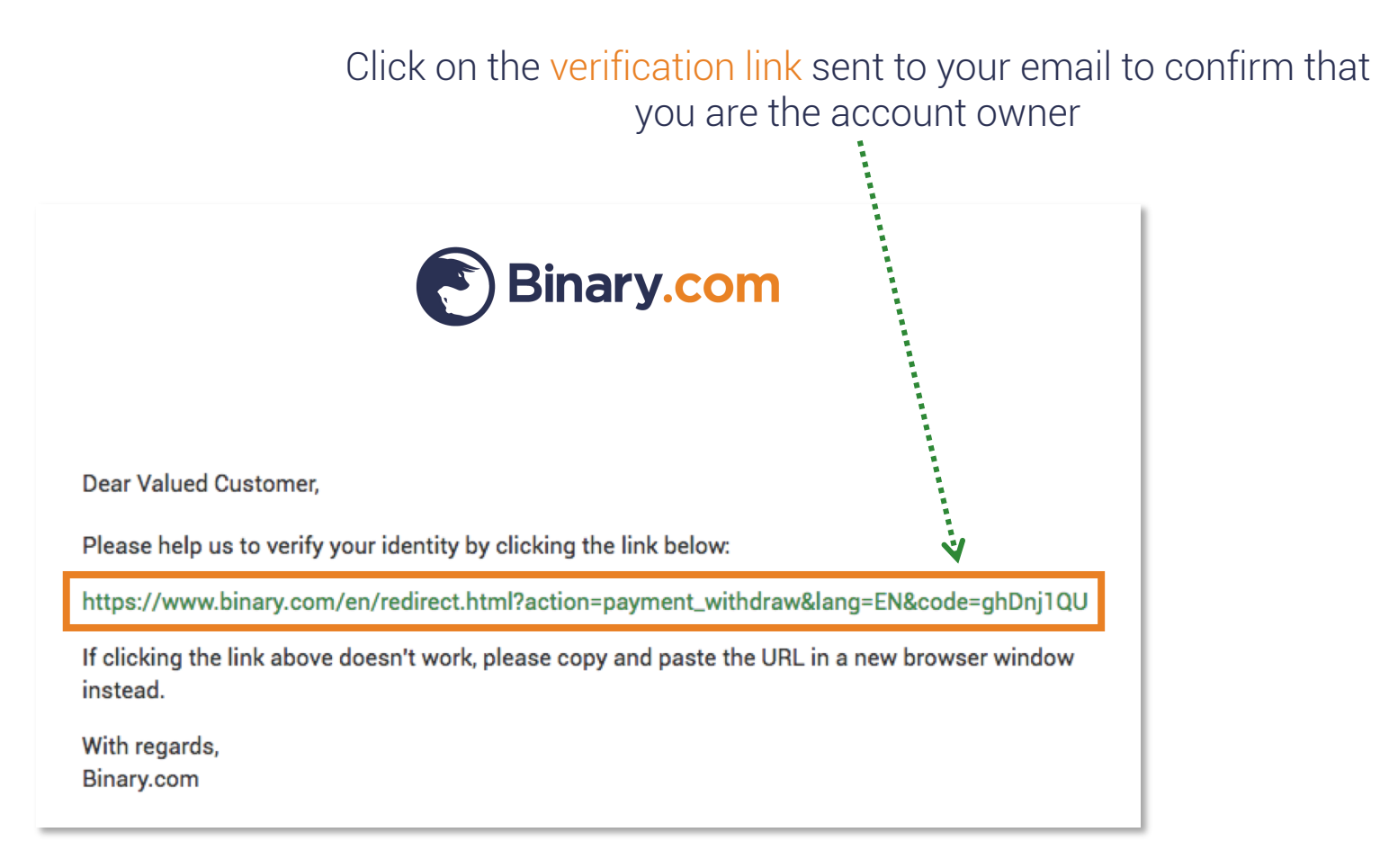

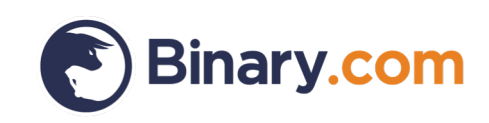

#### You'll be automatically re-directed to the withdrawal page

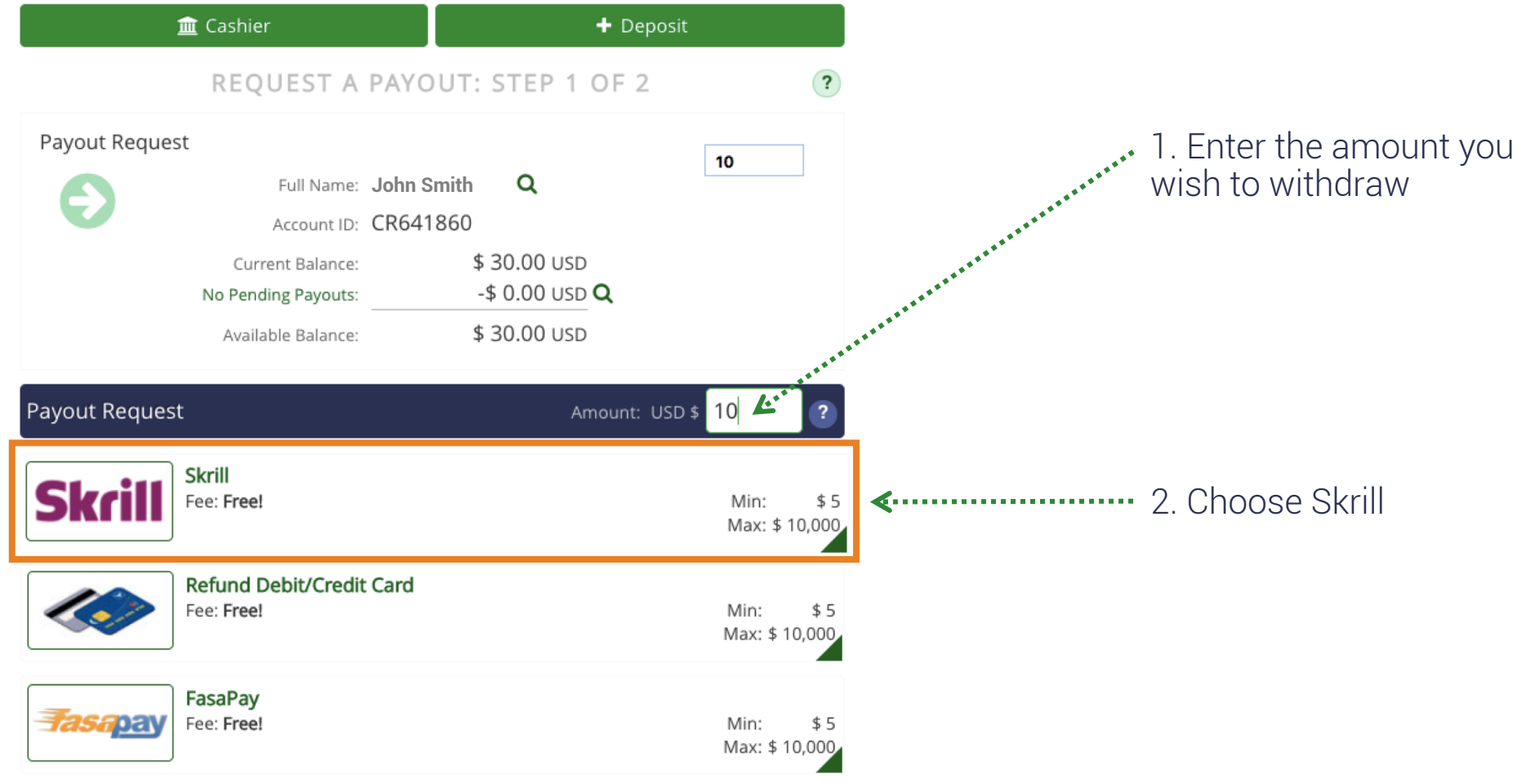

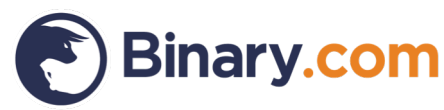

Enter your comments and request payout

|                                      | 🏛 Cashier                                         | + Deposit                        |  |
|--------------------------------------|---------------------------------------------------|----------------------------------|--|
| R                                    | EQUEST A PAY                                      | OUT: STEP 2 OF 2                 |  |
| ayout Request                        |                                                   |                                  |  |
|                                      | Sk                                                | rill                             |  |
|                                      | Skrill                                            | Change <b>D</b>                  |  |
|                                      | Amount:<br>Processing Fee:                        | \$ 10.00 USD<br>Free! ?          |  |
| Funds will appear in                 | your account after a min                          | of 24 hours from date of request |  |
|                                      |                                                   |                                  |  |
| ayout Details                        | rill Email Account: j0                            | ohnsmith@gmail.com               |  |
| ayout Details<br>Sk<br>Commen        | rill Email Account: jC                            | ohnsmith@gmail.com<br>CR641680   |  |
| <b>ayout Details</b><br>Sk<br>Commen | rill Email Account:jC<br>ts or Instructions:For   | ohnsmith@gmail.com<br>CR641680   |  |
| ayout Details<br>Sk<br>Commen        | rill Email Account: jC<br>ts or Instructions: For | ohnsmith@gmail.com<br>CR641680   |  |

changes in the Comments field. Thank you for your cooperation.

4

© Copyright 2018 Binary (CR) SA USD 🔒 SECURE SITE

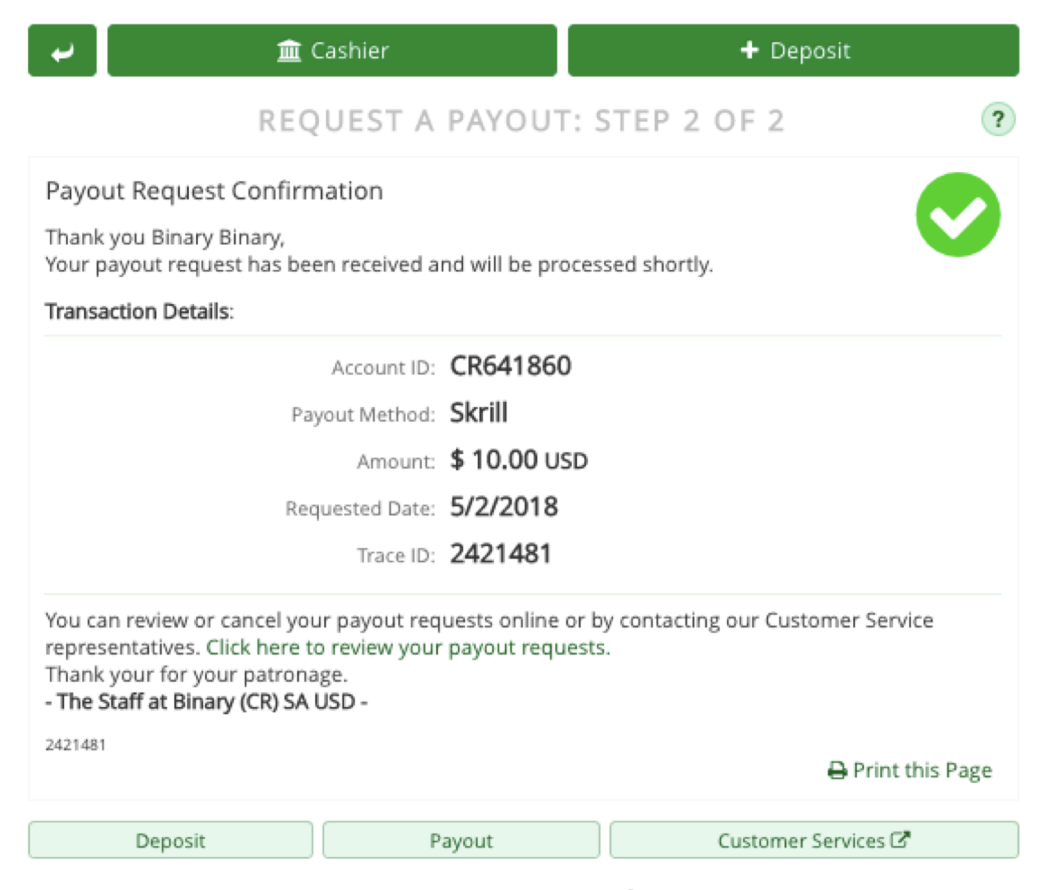

© Copyright 2018 Binary (CR) SA USD 🔒 SECURE SITE

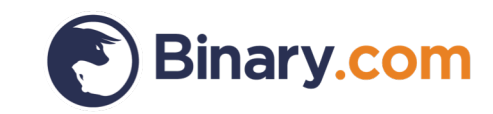

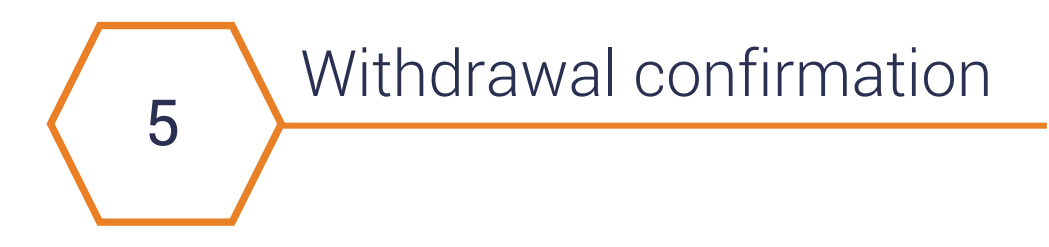

#### Binary.com real money account statement

| Ref.        | Potential<br>Payout | Action     | Description                                                       | Credit/Debit | Balance<br>(USD) |
|-------------|---------------------|------------|-------------------------------------------------------------------|--------------|------------------|
| 25097946281 | -                   | Withdrawal | DoughFlow withdrawal trace_id=2421481<br>payment_processor=Skrill | -10.00       | 20.00            |

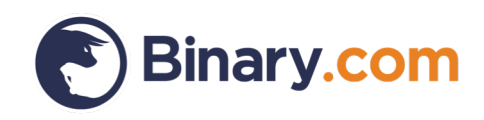

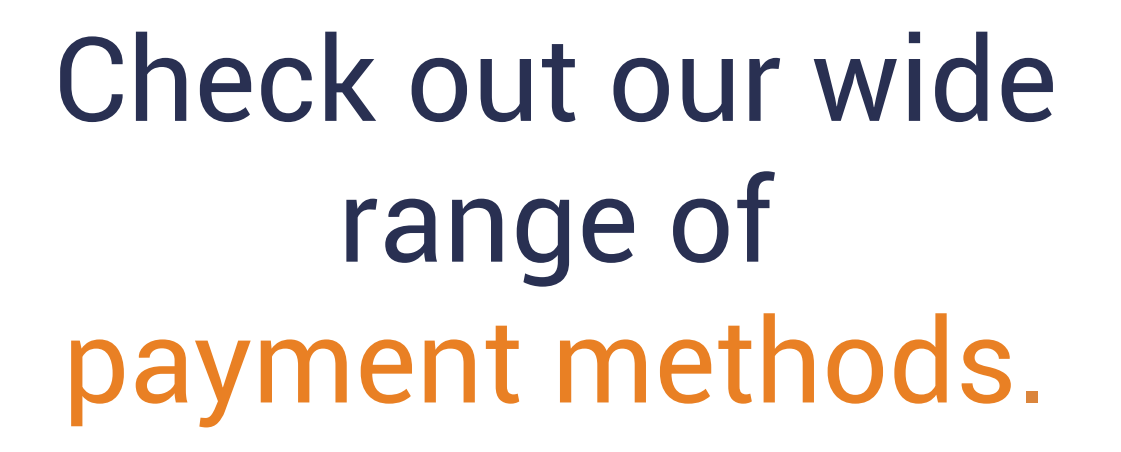

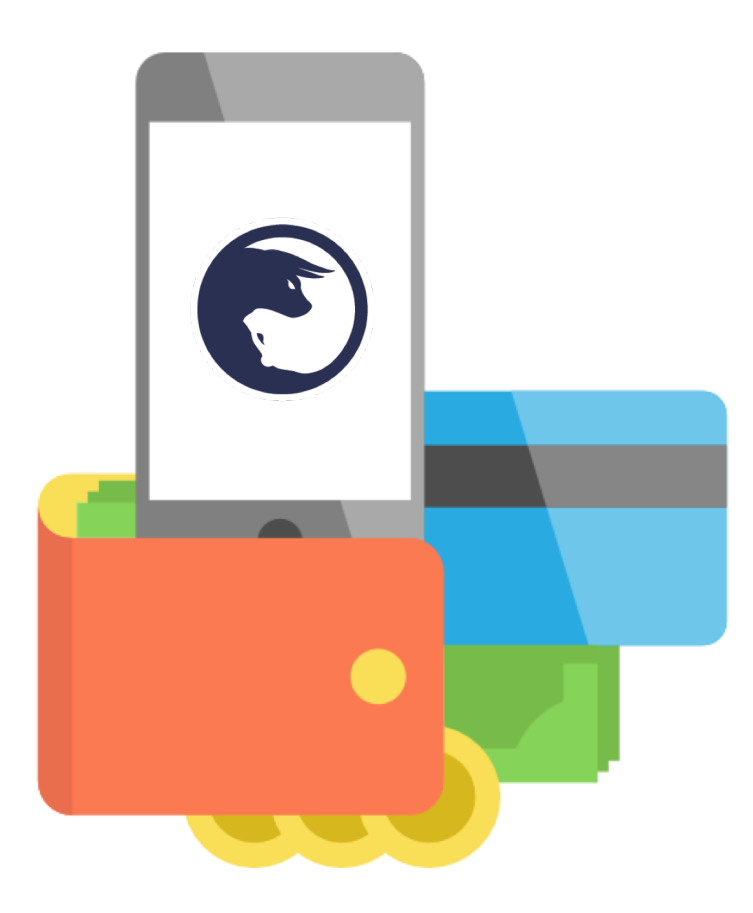

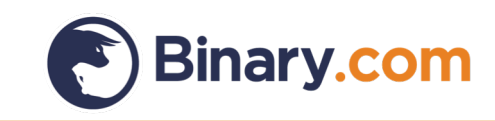

Sign up for a Binary.com account today

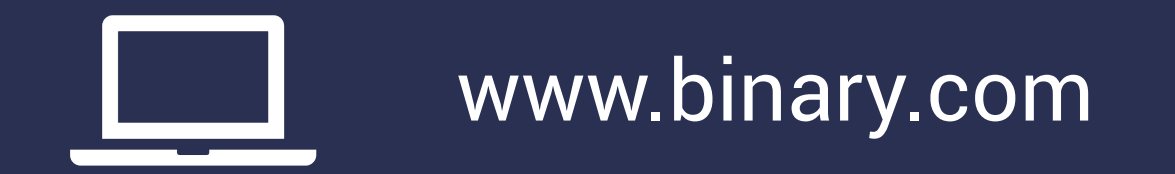

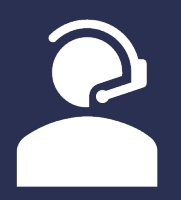

marketing@binary.com

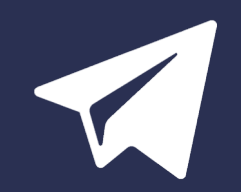

Telegram: Binary Group

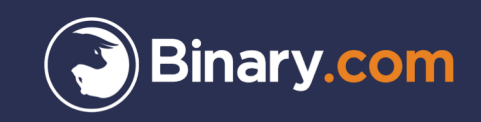

Trading in complex investment products such as CFDs and/or binary options is speculative and involves a high degree of risk that can result in the loss of your entire investment. Your loss may exceed your deposit. Therefore, such products are appropriate only for persons that understand and are willing to assume the economic, legal, and other risks involved in transactions. It is important that you fully understand the risks involved before making a decision to enter into or sell an investment product with us. If you are in any doubt about the risks involved with the investment products, you should seek professional advice.

This content is intended for educational and information purposes only without regard to your knowledge and experience or your personal financial situation or needs. It has not been independently reviewed or prepared in accordance with legal requirements designed to promote the independence of investment research and are not subject to prohibition on dealing ahead of the dissemination of investment research.

It should not be construed as investment or financial advice and you should not rely on any of its content to make or refrain from investment decisions. Binary.com will not accept liability whatsoever for any loss or damage incurred by users in their trading, which may arise directly or indirectly from the use of, or reliance on such information/contents.

Prices shown on the website may vary and/or fluctuate due to changes in the currency exchange rates and/or price movements, which may impact your return of investment. Past performance is not indicative of future results.

Binary (IOM) Ltd is licensed and regulated by the Isle of Man Gambling Supervision Commission, and by the UK Gambling Commission. Binary (Europe) Ltd is licensed by the UK Gambling Commission and by the Malta Gaming Authority. Binary Investments (Europe) Ltd is licensed and regulated by the Malta Financial Services Authority, Notabile Road, Attard, BKR4000, Malta. Binary (V) Ltd. is licensed and regulated by the Vanuatu Financial Services Commission, Rue Bougainville, Port Vila, Vanuatu. Binary (C.R.) S.A. is registered in Costa Rica.

Clients must be 18 years old and above. Gambling can be addictive, please play responsibly. To find out how, please visit: www.gambleaware.co.uk.

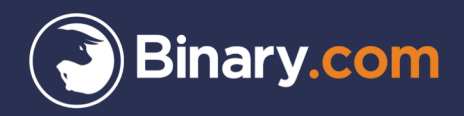

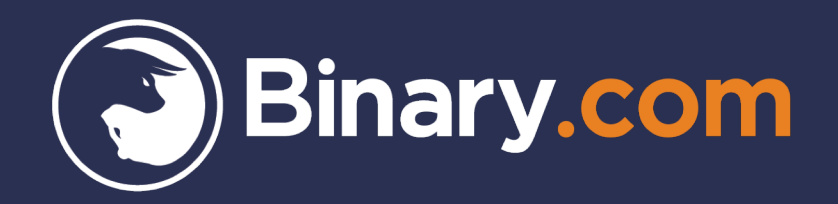